**CIMB** BANK

## GHL

## **Credit Chip & PIN Transaction Procedures**

Quick Referrence Guide Model: Engage V200t

| SALE                                            |                                                                                                | VOID                                                                            |                                                                                    | SETTLEMENT                                                                               |                                                         |
|-------------------------------------------------|------------------------------------------------------------------------------------------------|---------------------------------------------------------------------------------|------------------------------------------------------------------------------------|------------------------------------------------------------------------------------------|---------------------------------------------------------|
| Terminal Display                                | <b>User-</b> Action                                                                            | Terminal Display                                                                | <b>User- Action</b>                                                                | Terminal Display                                                                         | <b>User-</b> Action                                     |
| MAIN MENU    1. SALES   2. VOID   3. SETTLEMENT | Press <enter> Button<br/>for MENU<br/>1. Select 1. Sales and<br/>press <enter></enter></enter> | 1. SALES<br>2. VOID<br>3. SETTLEMENT                                            | 1. Press 2. VOID and<br>press <enter></enter>                                      | 1. SALES<br>2. VOID<br>3. SETTLEMENT                                                     | 1. Press 3. SETTLEMENT<br>and press <enter></enter>     |
| SALE<br>Enter Amount : RM<br>0.00               | 2. Key-in Amount and<br>press <enter></enter>                                                  | 1. CIMB<br>2. AMEX<br>3. MYDEBIT<br>4. INSTALLMENT<br>5. LOYALTY                | 2. Press 1. CIMB and<br>press <enter></enter>                                      | SETTLE ALL HOSTS?                                                                        | 2. YES or NO<br>If Select NO                            |
| SALE<br>RM 0.10<br>PRESENT CARD                 | 3. Insert Card                                                                                 | Enter Password                                                                  | 3. Enter 4 Digit merchant password                                                 | 1. CIMB<br>2. AMEX<br>3. MYDEBIT<br>4. INSTALLMENT<br>5. LOYALTY                         | 3. Select 1. CIMB and<br>press <enter></enter>          |
| SALE<br>RM 0.10<br>Enter PIN                    | 4. Enter 6 Digit Card Pin                                                                      | Enter Trace No:                                                                 | 4. Key-in Trace# No and<br>press <enter></enter>                                   | Enter Password                                                                           | 4. Enter 4 Digit merchant password                      |
| SALE<br>CONNECTING HOST 1<br>EMV Processing     | 5. Connecting to host<br>Transaction Approved With<br>Receipt Print Out                        | Trace # : 000009<br>16 JAN 2019 13.09.56<br>SALE<br>552115XXXXX5757<br>RM: 0.10 | 5. Press <enter></enter>                                                           | CIMB RETAIL<br>SALE : RM 0.10<br>REFUND: RM 0.00<br>TOTAL: RM 0.10<br>TOTAL TXN COUNT: 1 | 5. Press <enter></enter>                                |
| Printing receipt                                | 6. Print merchant &<br>customer copy.<br>Tear receipt & return<br>card to customer             | CONNECTING HOST 1<br>EMV Processing<br>Approved                                 | 6. Connecting to host<br>Transaction Approved With<br>Receipt Print Out            | CONNECTING HOST 1<br>EMV Processing<br>Approved                                          | 6. Receiving<br>EMV Processing<br>Settlement Successful |
|                                                 |                                                                                                | Printing receipt                                                                | 7. Print merchant &<br>customer copy.<br>Tear receipt & give a<br>copy to customer | Printing receipt                                                                         | 7. Tear settlement slip                                 |